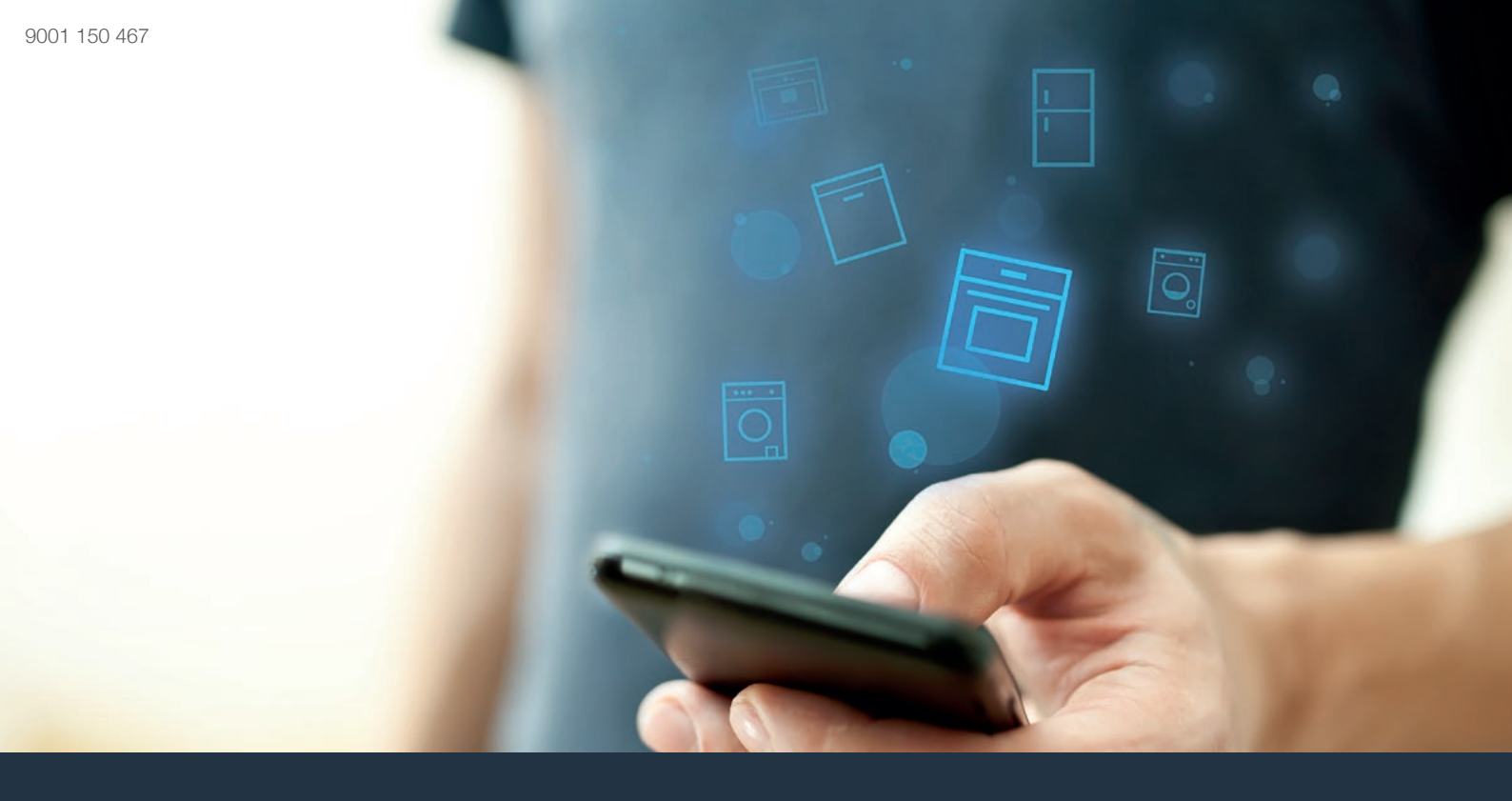

# Conecta tu horno con el futuro.

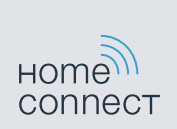

## Home Connect. Una aplicación para todo.

Home Connect es la primera aplicación que lava, aclara, hornea, hace café<sup>\*</sup> y mira dentro del frigorífico. Distintos electrodomésticos, varias marcas – Home Connect los conecta y facilita tu movilidad.

Para ti significa: infinidad de nuevas posibilidades para hacer tu vida más cómoda. Utiliza los servicios apropiados, descubre una amplia oferta de información útil y organiza las tareas domésticas de manera sencilla a través del smartphone o de la tablet. En resumen: te damos la bienvenida a una nueva forma de vida.

\* Según disponibilidad

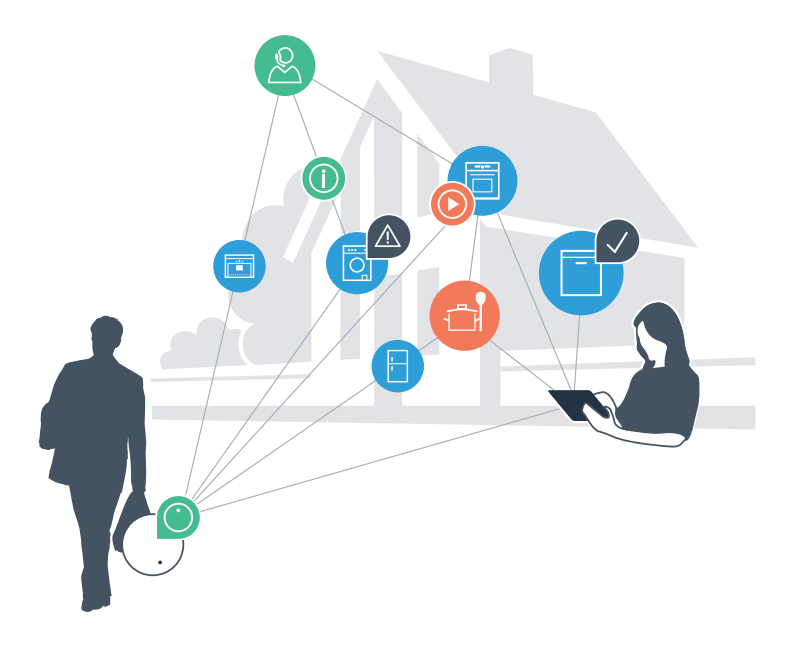

# Transforma tu vida diaria.

### Más cómoda.

Con Home Connect controlarás tus electrodomésticos cuando quieras y donde quieras, de forma sencilla e intuitiva a través del smartphone o de la tablet. Así, ahorra tiempo de espera en las tareas del hogar e inviértelo en lo que realmente te importa.

### Más fácil.

A través de los iconos en tu pantalla táctil, podrás modificar ajustes como el tono de las señales o los programas individuales. Es incluso más sencillo que en el propio aparato y además tendrás acceso directo a toda la información, manuales de instrucciones y un gran número de vídeo tutoriales.

### Totalmente conectada.

Déjate inspirar y descubre todos los extras diseñados a medida para tus electrodomésticos: libros de recetas, consejos para sacar partido a tus electrodomésticos y mucho más. En cualquier momento, puedes pedir los accesorios adecuados con tan solo unos clics.

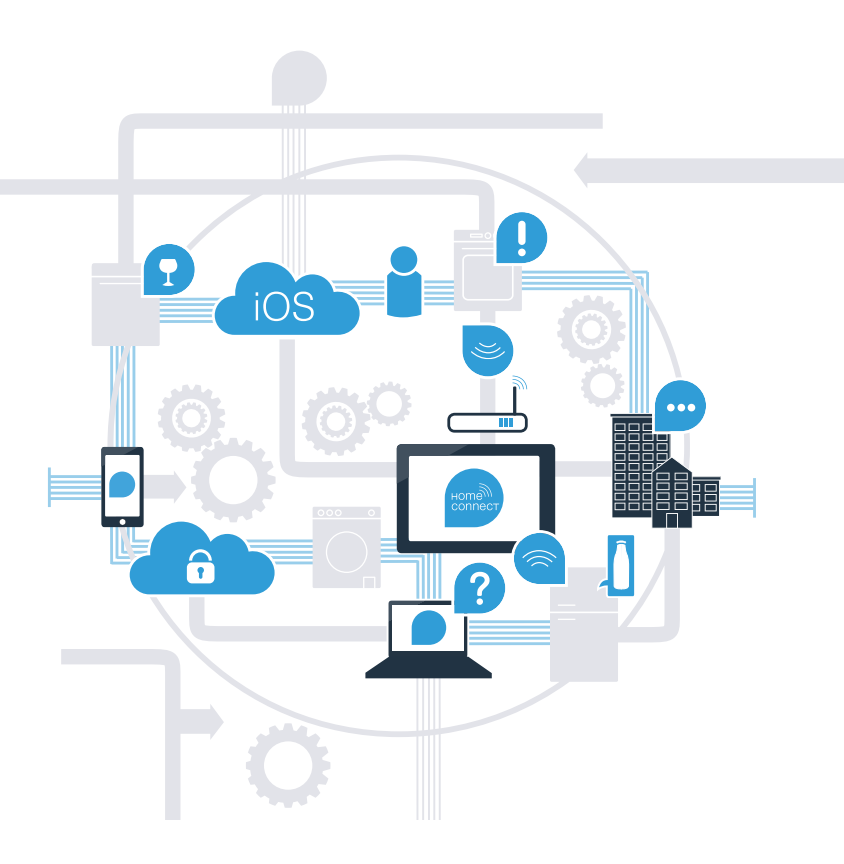

# Con Home Connect tu horno puede dar mucho más

Controla tu electrodoméstico desde cualquier lugar y dedica más tiempo a las cosas que realmente te importan. En las siguientes páginas, descubrirás como conectar tu aparato a la aplicación Home Connect y así comenzar a beneficiarte de sus múltiples ventaias. Podrás encontrar toda la información necesaria acerca de Home Connect en www.home-connect.com.

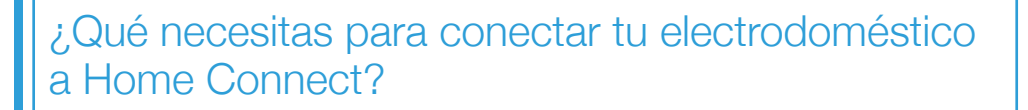

- Tu smartphone o tablet deben estar actualizados con la última versión del sistema operativo.
- La cobertura de la red doméstica (Wi-Fi) debe llegar sin problemas a tu horno. Nombre y contraseña de su red doméstica Wi-Fi:

Nombre de la red (SSID):

Contraseña (clave):

- La red doméstica debe estar conectada a Internet y la función Wi-Fi delete activada.
- El electrodoméstico debe estar instalado y conectado.

## Conseio

En caso de necesitar más información sobre alguno de los pasos, puedes pulsar en cualquier momento

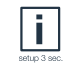

la tecla de información en el electrodoméstico

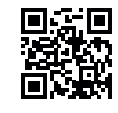

## **Paso 1:** Instalar la aplicación Home Connect

A bre en tu smartphone o tablet la App Store (dispositivos Apple) o Google Play Store (dispositivos Android).

Introduce en el buscador el concepto «Home Connect».

Selecciona la aplicación Home Connect e instálala en el smartphone o tablet.

Inicia la aplicación y registrate en Home Connect. La aplicación te guiará durante el proceso de registro. A continuación, anota tu correo electrónico y contraseña.

APLICACIÓN DE ANDROID I

Google Play

Datos de acceso de Home Connect:

΄Β

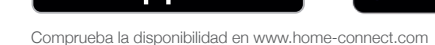

Consíguelo en el

App Store

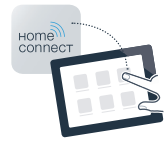

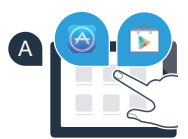

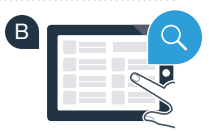

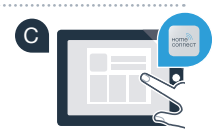

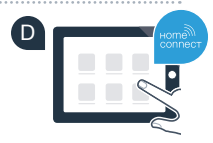

## Paso 2 (primera puesta en marcha): Conectar el horno con la red doméstica (Wi-Fi)

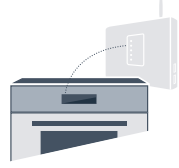

A Conecta el horno.

(C)

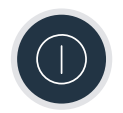

B Comprueba si el router de tu red doméstica dispone de una función WPS (conexión automática) (Podrás encontrar más información en el manual del router.)

¿Dispone el router de una función WPS (conexión automática)?

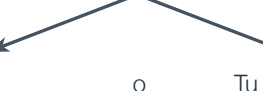

El router tiene una función WPS Seguir entonces con el paso 2.1 – Conexión automática (WPS). Tu router no dispone de una función WPS o no lo sabes Seguir entonces con el paso 2.2 – Conexión manual (modo profesional).

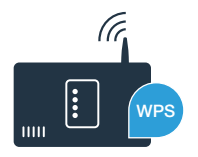

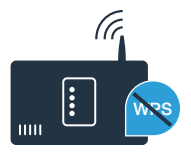

# Paso 2.1: Conexión automática del horno a la red doméstica (Wi-Fi)

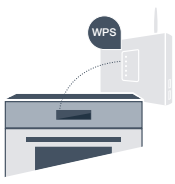

Ilustraciones de ejemplo.

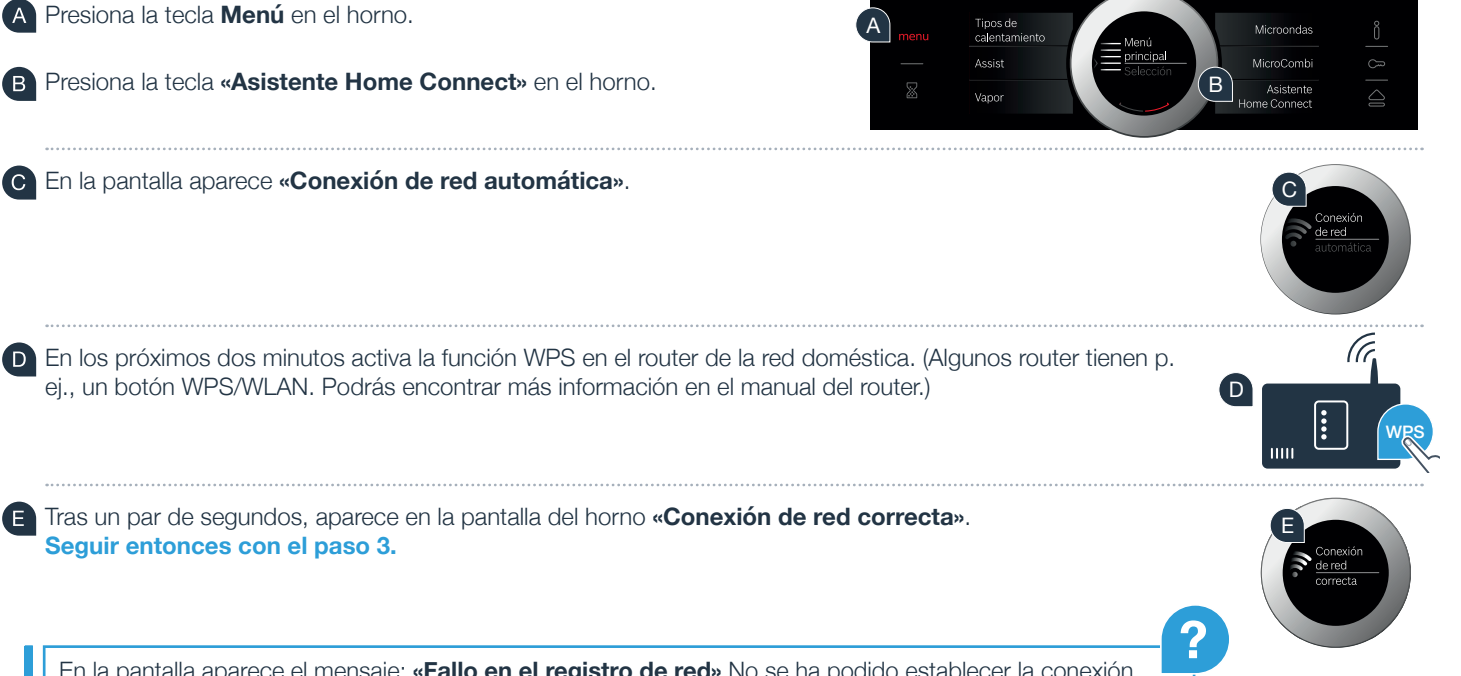

En la pantalla aparece el mensaje: **«Fallo en el registro de red»** No se ha podido establecer la conexión después de 2 minutos. Comprueba que el horno se encuentra en el alcance de la red doméstica (Wi-Fi) y repite el proceso o continúa con el paso 2.2 para realizar la conexión manualmente.

# Paso 2.2: Conexión manual del horno a la red doméstica (Wi-Fi)

En la conexión manual, el horno crea una red Wi-Fi propia (Access Point), a la que te conectas con el smartphone o la tablet.

Presiona la tecla **Menú** en el horno.

( D

B Presiona la tecla «Asistente Home Connect» en el horno.

El horno intentará conectarse automáticamente a la red. Para iniciar una conexión manual, presiona la tecla «Conectar manualmente».

En la pantalla aparece **«Conexión de red manual»** El horno ha creado una red Wi-Fi propia (SSID) «Home Connect», a la que podrás acceder con tu smartphone o tablet.

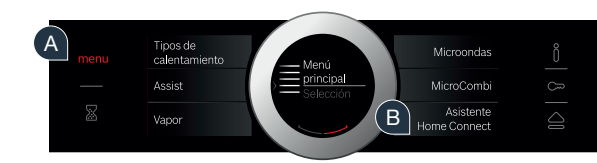

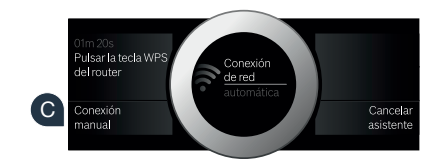

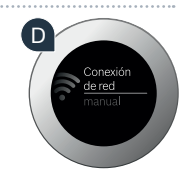

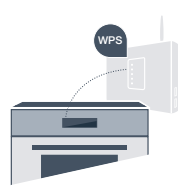

Para ello, ve al menú de ajustes de tu smartphone o tablet y accede a los ajustes Wi-Fi.

Conecta el smartphone o tablet a la red Wi-Fi (SSID) «Home Connect» [la contraseña Wi-Fi (clave) es «Home Connect»] El proceso de conexión puede tardar hasta 60 segundos.

Tras realizar la conexión correctamente, abre la aplicación Home Connect en el smartphone o tablet.

La aplicación buscará el horno durante unos segundos. Una vez detectado el horno (electrodoméstico), introduce el nombre de la red (SSID) y la contraseña (clave) de la red doméstica (Wi-Fi) en los campos correspondientes.

A continuación, presiona la tecla «Transferir al electrodoméstico».

En este momento, en la pantalla del horno aparece «Conexión de red correcta» Seguir entonces con el paso 3.

Si no se puede establecer una conexión, presiona la tecla con el texto **«Volver a intentar»** en el horno. A continuación, inicia el registro de red manual desde el punto E.

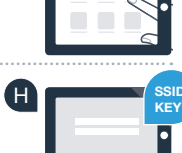

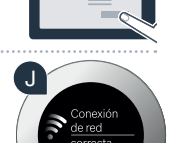

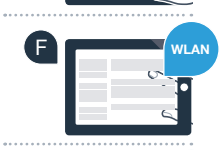

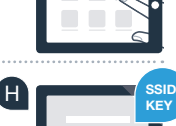

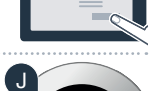

# Paso 3: Conectar el horno con la aplicación

A En el horno, presiona la tecla «Conectar con la aplicación».

En el momento en que aparezca tu horno en la aplicación Home Connect, tienes dos minutos para añadirla a tu smartphone o tablet.

En caso de que el horno no se visualice de forma automática, presiona en la aplicación la tecla «Conectar electrodoméstico» o «Buscar electrodoméstico».

Sigue las últimas instrucciones de la aplicación para confirmar la conexión y completar el proceso.

Tras haber completado el registro correctamente, presiona en el horno la tecla «Finalizar asistente».

Consejo de uso: cuando se quiera iniciar el electrodoméstico a través de la aplicación, se debe primero activar el inicio a distancia. Para ello, presiona en el horno la tecla **«Inicio a distancia desactivado»**. Ahora aparece **«Inicio a distancia activado»**.

El horno se ha conectado correctamente. Comienza a disfrutar de todas las ventajas de la aplicación Home Connect.

Fallo en la conexión: asegúrate de que tu smartphone o tablet se encuentra en la red doméstica (Wi-Fi). Repite los pasos descritos en el paso 3.

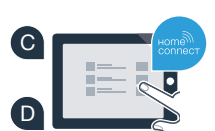

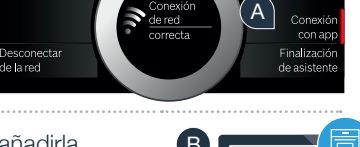

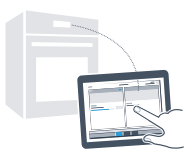

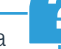

inalizacia

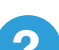

## Home Connect. Transforma tu vida diaria.

Tu nuevo horno con función Home Connect forma parte de una nueva generación de electrodomésticos conectados en red. ¿Sabías que también hay otros electrodomésticos que integran la función Home Connect? Así, en el futuro podrás controlar y manejar de forma remota no solo tu horno sino también lavavajillas, frigoríficos, máquinas de café\*, lavadoras o secadoras de fabricantes europeos seleccionados. Para obtener más información sobre el futuro de las tareas domésticas y sobre las múltiples ventajas que ofrece un hogar conectado en red, visita:

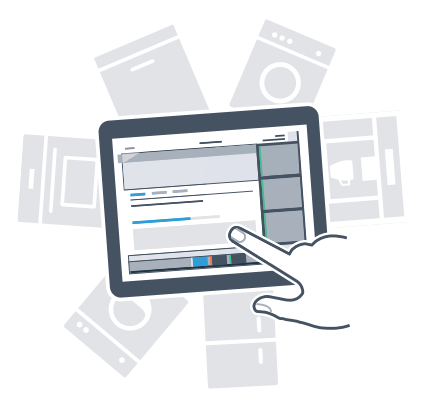

\* Según disponibilidad

# Tu seguridad, nuestra máxima prioridad

#### Seguridad de datos:

El intercambio de datos se efectúa siempre de manera codificada. Home Connect cumple con las normas de seguridad más rigurosas y la aplicación ha obtenido la certificación de la oficina de inspección técnica TÜV Trust IT. Para más información acerca de la protección de datos, consulta la página www.home-connect.com.

#### Seguridad del electrodoméstico:

Para un funcionamiento seguro de tu electrodoméstico con función Home Connect, presta atención a las advertencias de seguridad indicadas en las instrucciones de uso del electrodoméstico.

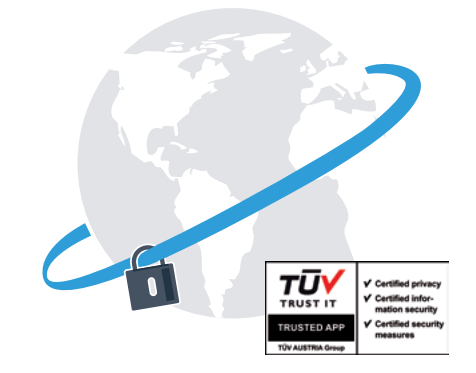

### Home Connect. Transforma tu vida diaria.

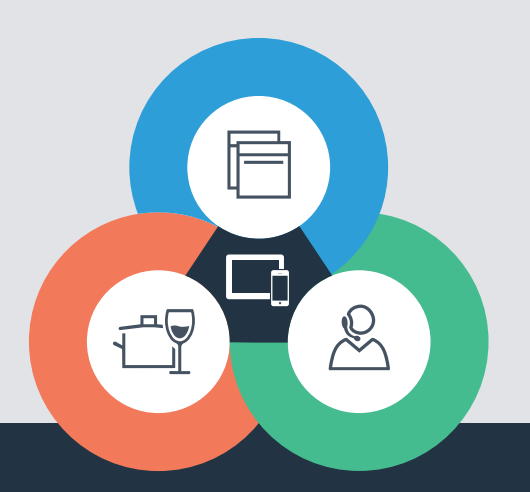

#### Home Connect es un servicio ofrecido por Home Connect GmbH

Apple App Store e iOS son marcas de Apple Inc. Google Play Store y Android son marcas de Google Inc. Wi-Fi es una marca de Wi-Fi Alliance El sello de calidad de TÜV se basa en la certificación de la oficina de inspección técnica TÜV Trust IT GmbH Grupo empresarial TÜV AUSTRIA

Si deseas hacer una consulta o quieres contactar con el servicio de atención al cliente de Home Connect, visita la página www.home-connect.com